# PDP 2023 MANUAL DE VALIDAÇÃO DAS NECESSIDADES DE DESENVOLVIMENTO

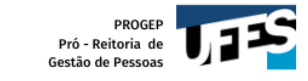

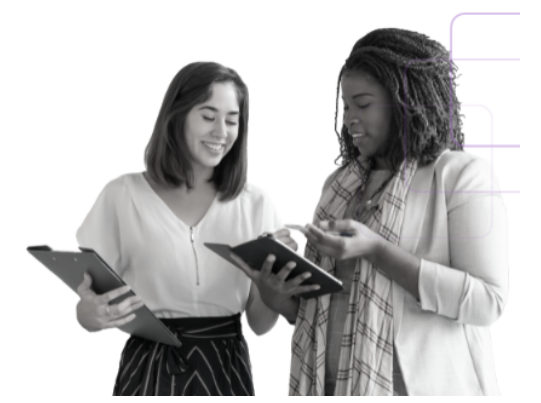

Olá, Gestor(a)!

Este manual foi elaborado para te auxiliar na Validação das Necessidades de Desenvolvimento da sua unidade estratégica.

Esta etapa consiste na ponderação sobre as necessidades de desenvolvimento identificadas por sua equipe, classificando a frequência com que elas ocorrem, o nível de resultado que elas podem alcançar e a sua pertinência para o Plano de Desenvolvimento de Pessoas (PDP) Ufes 2023.

Antes de iniciar a validação, sugerimos que você reserve um tempo em sua agenda, já que esta etapa é de extrema importância para o desenvolvimento na carreira dos servidores técnicos e docentes de sua unidade.

Só conseguem seguir as orientações deste manual os gestores que realizaram o cadastro no Portal Sipec. Caso você ainda não tenha realizado o cadastro, siga as orientações deste link: <u>Anexo II - cadastrando a chefia no Portal Sipec</u>.

Passo 1: Acessando o site e realizando login no Portal Sipec

Passo 2: Acessando a área do Representante PDP da Ufes no Portal Sipec

Passo 3: Selecionando o PDP 2023

Passo 4: Gerenciando as necessidades de desenvolvimento

Passo 5: Validando as necessidades de desenvolvimento de sua unidade estratégica

Passo 6: Verificando a situação da necessidade de desenvolvimento

Passo 7: Saindo do Portal Sipec

Contato da DDP

# Passo 1: Acessando o site e realizando login no Portal Sipec

• Acesse o site do Portal Sipec copiando e colando o seguinte endereço em seu navegador de internet: <u>https://portalsipec.servidor.gov.br/</u>

| O PORTAL SIPEC × +             |                                                    |                                | ~ – @ ×                                                                                                    |
|--------------------------------|----------------------------------------------------|--------------------------------|----------------------------------------------------------------------------------------------------|
| ← → C                          |                                                    |                                | ዸ ☆ 🛛 😩 :                                                                                                    |
| govbr                          | CORONAVÍRUS (COMD-43) ACESSO À BEORHAÇÃO PARTICIPE | LEGISLAÇÃO ÓRGÃOS DO GOVERNO ダ |                                                                                                    |
| =                              |                                                    |                                | * 🛿 🎍                                                                                                    |
| Portal Sipec                   |                                                    |                                | + Cadastre-se                                                                                                   |
| Ministério da Economia         |                                                    |                                | Realizar login                                                                                                  |
|                                |                                                    |                                | Central Sipec                                                                                                   |
| VOCÊ ESTÁ AQUI: PÁGINA INICIAL |                                                    |                                |                                                                                                    |
| Seja bem vindo ao SIPEC!       |                                                    |                                | The second second second second second second second second second second second second second second second se |
|                                |                                                    |                                |                                                                                                    |
| Próximos eventos               |                                                    |                                |                                                                                                    |
| Não há eventos próximos.       |                                                    |                                |                                                                                                    |
|                                | Veja mais eventos                                  |                                |                                                                                                    |
|                                |                                                    |                                |                                                                                                    |
|                                |                                                    |                                |                                                                                                    |
|                                |                                                    |                                |                                                                                                    |
|                                |                                                    |                                |                                                                                                    |
|                                |                                                    |                                |                                                                                                    |
|                                |                                                    |                                |                                                                                                    |
|                                |                                                    |                                |                                                                                                    |
|                                |                                                    |                                |                                                                                                    |
|                                |                                                    |                                |                                                                                                    |
|                                |                                                    |                                |                                                                                                    |
|                                |                                                    |                                |                                                                                                    |

4

• Passe o mouse sobre o ícone de perfil localizado no canto direito da tela e clique no botão Realizar login.

| S PORTAL SIPEC × +                           |                                                                                          | ~ - @ ×                                             |
|----------------------------------------------|------------------------------------------------------------------------------------------|-----------------------------------------------------|
| ← → C                                        |                                                                                          | 역 🖻 🖈 🖬 😩 :                                         |
| govbr                                        | CONCONTRACTOR (COVIED AND A ACESSO À INFORMAÇÃO MATICAPE LEISELAÇÃO ÉMILOS DO EXPERIMO 🛇 | · · · · · · · · · · · · · · · · · · ·               |
| ≡                                            |                                                                                          | * 2 🛓                                               |
| Portal Sipec<br>Ministério da Economia       |                                                                                          | + Cadastre-se<br>+) Realizar login<br>Central Sinec |
| VOCË ESTÅ AQUI: PÁGINA INICIAL               |                                                                                          |                                                     |
| Seja bem vindo ao SIPEC!                     |                                                                                          |                                                     |
| Próximos eventos<br>Não há eventos próximos. |                                                                                          |                                                     |
|                                              | Veja mais eventos                                                                        |                                                     |
|                                              |                                                                                          |                                                     |
|                                              |                                                                                          |                                                     |
|                                              |                                                                                          |                                                     |
|                                              |                                                                                          |                                                     |

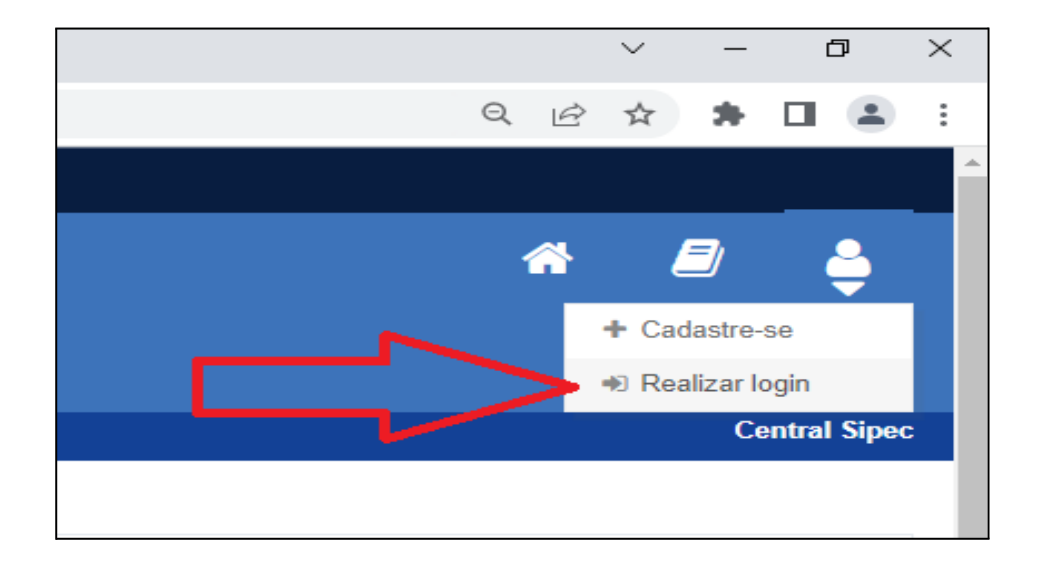

• Será aberta a página do Portal de Autenticação com duas opções de login. Escolha a opção Sigac, clicando em Acessar.

| Portal Sipec × +          |                                                     |                                                               |                      |                        | ~ - 0 ×       |
|---------------------------|-----------------------------------------------------|---------------------------------------------------------------|----------------------|------------------------|---------------|
| ← → C                     |                                                     |                                                               |                      |                        | 역 순 🛧 🗦 🖬 😩 : |
| govbr                     |                                                     | CORDNUVÍRUS (COVID-49) ACESSO À INFORMAÇÃO                    | PARTICIPE LEGISLAÇÃO | ÓRGÃOS DO GOVERNO      |               |
| Portal<br>MINISTÉRIO DA E | de Autenticação                                     |                                                               |                      |                        |               |
|                           | Acesse o Portal SIPEC informando o usuário e senha. | Se você é servidor federal, realize o login usando o<br>SIGAC |                      |                        |               |
|                           | 000.000.000-00<br>Senha                             | Sigac Sigac SISTEMA<br>DE GESTÃO<br>DE ACESSO                 |                      |                        |               |
|                           | Esqueci minha senha                                 |                                                               |                      |                        |               |
|                           | ENTRAR                                              | Acessar                                                       |                      |                        |               |
|                           |                                                     |                                                               | ß                    | Acesso à<br>Informação |               |
|                           |                                                     |                                                               |                      |                        |               |

• Faça o login com seu CPF e a mesma senha de acesso ao Sigac.

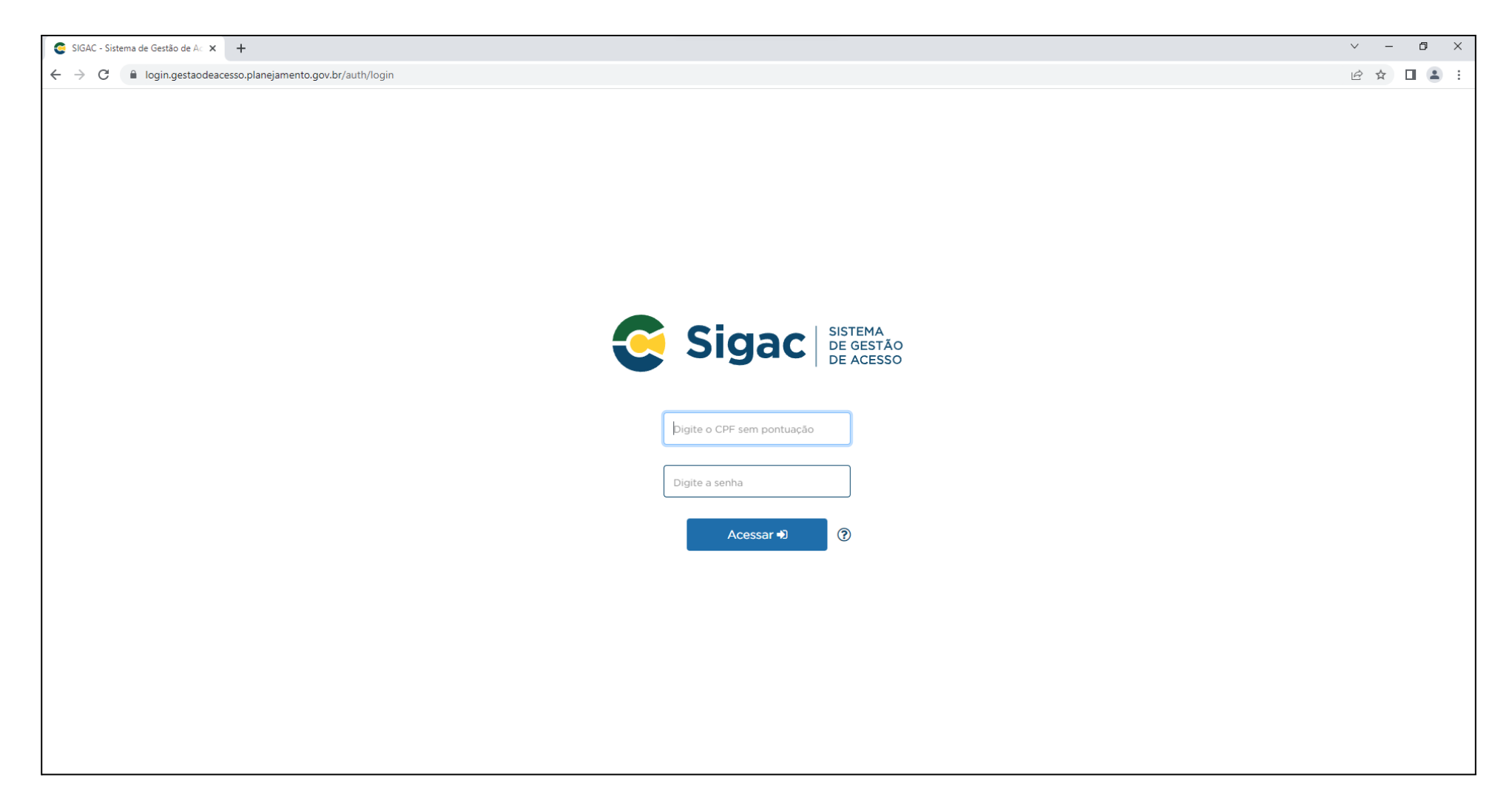

# Passo 2: Acessando a área do Representante PDP da Ufes no Portal Sipec

 Será aberta uma tela com um pop-up para você escolher entre a área de Eventos ou a área de Representante PDP. Clique no botão azul escrito <u>PDP</u>.

| PORTAL SIPEC                 | × +                                                               |                                                                                                    |                        |                       |                    | ~ -      | o ×         |
|------------------------------|-------------------------------------------------------------------|----------------------------------------------------------------------------------------------------|------------------------|-----------------------|--------------------|----------|-------------|
| ← → C 🔒 portalsipe           | c.servidor.gov.br/listarEventos?redirectPAC=UNIVERSIDADE%20FEDERA | L%20DO%20ESPIRITO%20SANTO                                                                                                    |                        |                       |                    | € ☆      |             |
|                              | govbr                                                             | CORON/MEUS (COMD-1;) Acesso à deformaçã                                                                                                    | O PARTICIPE LEGISLAÇÃO | ÓRGÃOS DO GOVERNO 🛛 😒 |                    |          |             |
|                              |                                                                   | Você gostaria de acessar a área de Eventos ou a área de Representante PDP do Órgão<br>(ou unidade) UNIVERSIDADE FEDERAL DO ESPIRITO SANTO? | ×                      |                       | *                  |          | 4           |
|                              | Portal Sipec<br>Ministério da Economia                            | EVENTOS PDP                                                                                                    |                        |                       |                    |          |             |
|                              |                                                                   |                                                                                                    |                        |                       |                    | Cer      | ntral Sipec |
| VOCÊ ESTÁ AQUI: PÁGINA INICI | AL                                                                |                                                                                                    | $\mathbf{X}$           |                       |                    |          |             |
| Olá                          |                                                                   |                                                                                                    | Γ                      |                       |                    |          | *           |
| Próximos Eventos             |                                                                   | L                                                                                                    | ]                      |                       | resultados por pág | jina: 50 | ~           |
| Evento                       | Realização                                                        | Cidade UF                                                                                                    |                        |                       | Ações              |          |             |
|                              |                                                                   | Nenhum registro encontrado                                                                                                    |                        |                       |                    |          |             |
| Mostrando 0 até 0 de         | e 0 registros                                                     |                                                                                                    |                        |                       |                    |          |             |
| Inscrições abertas           | 3                                                                 |                                                                                                    |                        |                       |                    |          |             |
| Evento                       | Realização                                                        | Cidade                                                                                                    | UF                     | A                     | ções               |          |             |
|                              |                                                                   | Não há eventos com inscrições abertas                                                                                                    |                        |                       |                    |          |             |
|                              |                                                                   |                                                                                                    |                        |                       |                    |          |             |
|                              |                                                                   |                                                                                                    |                        |                       |                    |          |             |

#### Passo 3: Selecionando o PDP 2023

- Verifique se o ano do PDP é **2023**. Se for, passe para o Passo 4.
- Mas, caso o PDP esteja com um ano diferente de 2023, é preciso alterar. Nesse caso, clique em Filtrar:

|                                 | L SIPEC        | × +                                                  |                                                  |                                                  |                                                        | $\sim$                   | - 0 ×         |
|---------------------------------|----------------|------------------------------------------------------|--------------------------------------------------|--------------------------------------------------|--------------------------------------------------------|--------------------------|---------------|
| $\leftrightarrow \rightarrow 0$ | C 🗎 portals    | pec.servidor.gov.br/pdp/listarPDP                    |                                                  |                                                  |                                                        | Ŀ ·                      | ☆ 🛛 😩 :       |
|                                 |                | govbr                                                |                                                  | CORONAV(RUS (COVID-19) ACESSO À BIFORMAÇÃO       | PARTICIPE LEGISLAÇÃO ÓRGÃOS DO GOVERNO 🂙               |                          |               |
| ≡                               |                |                                                      |                                                  |                                                  |                                                        | s 🖉                      | <u> </u>      |
|                                 |                | Portal Sipec                                         |                                                  |                                                  |                                                        |                          | ₹             |
|                                 |                |                                                      |                                                  |                                                  |                                                        |                          | Central Sipec |
|                                 | VOCÊ ESTÁ AQUI | PÁGINA INICIAL > PLANO DE DESENVOLVIMENTO DE PESSOAS |                                                  |                                                  |                                                        |                          |               |
| *                               | Olá            | , seja bem vindo ao PDP!                             |                                                  |                                                  |                                                        |                          |               |
|                                 | Para acess     | ar aos Guias e orientações sobre o Plano de Desenvol | vimento de Pessoas, Central de Conteúdos: clique | e aqui                                           |                                                        |                          |               |
| 47                              |                |                                                      |                                                  |                                                  |                                                        |                          |               |
|                                 | Q Filtrai      |                                                      |                                                  |                                                  |                                                        | Clique para expand       | lir/ocultar 🕁 |
|                                 |                |                                                      |                                                  |                                                  |                                                        |                          |               |
| Q                               | Plano de       | Desenvolvimento de Pessoas                           |                                                  |                                                  |                                                        |                          |               |
|                                 | $\frown$       |                                                      |                                                  |                                                  |                                                        | resultados por página: 5 | 0 ~           |
| 1 (                             | Ano do<br>PDP  | Situação do plano                                    | Órgão                                            | Data limite para envio ao órgão central do SIPEC | Data limite para devolução pelo órgão central do SIPEC | Ações                    |               |
|                                 | 2022           | Revisão Aprovada pela autoridade máxima do órgão     | UNIVERSIDADE FEDERAL DO ESPIRITO SANTO           | 30/09/2021                                       | 30/11/2021                                             | Q 0 2 4                  | 2             |
|                                 | Mostrand       | io de 1 até 1 de 1 registros                         |                                                  |                                                  |                                                        |                          |               |

• E selecione o ano de **2023** em **Ano do plano**. Depois clique em **Pesquisar**:

|                     | Portal S<br>Ainistério da Economia | ipec                                            |            |                                                  |                     |
|---------------------|------------------------------------|-------------------------------------------------|------------|--------------------------------------------------|---------------------|
| VOCÊ ESTÁ AQUI: PÁG | INA INICIAL > PLANO DE DES         | ENVOLVIMENTO DE PESSOAS                         |            |                                                  |                     |
| Olá                 | seja                               | bem vindo ao PDP!                               |            |                                                  |                     |
| Para acessar a      | os Guias e orientações             | sobre o Plano de Desenvolvimento de Pessoas, Ce | ntral de C | Conteúdos: clique aqui                           |                     |
| Q Filtrar           |                                    |                                                 |            |                                                  |                     |
|                     |                                    | Ano do plano: *                                 | 2023       |                                                  | -                   |
|                     |                                    | Situação :                                      | Cologia    |                                                  |                     |
|                     |                                    | Órgão:                                          | 2023       |                                                  |                     |
| Q Pesquis           | ar 🥒 Limpar                        |                                                 | 2022       |                                                  |                     |
|                     |                                    |                                                 | 2021       |                                                  |                     |
| Plano de De         | senvolvimento de F                 | 'essoas                                         |            |                                                  |                     |
| Ano do PDP          | Situação do plano                  | Órgão                                           |            | Data limite para envio ao órgão central do SIPEC | Data limite para de |
| 2023                | Em elaboração                      | UNIVERSIDADE FEDERAL DO ESPIRITO SANTO          |            | 30/09/2022                                       | 30/11/2022          |
| Mostrando de        | 1 até 1 de 1 registros             |                                                 |            | < 1 >                                            |                     |

#### Passo 4: Gerenciando as necessidades de desenvolvimento

Só será possível realizar os próximos passos se o PDP de 2023 estiver selecionado, caso contrário, volte à etapa 3 e siga as instruções.

- Em Ações, localizado ao lado direito da tela, é possível visualizar alguns ícones.
- Clique no ícone verde com uma caneta (Gerenciar itens de necessidades).

| VOCÊ ESTÁ AQUI: PÁG | GINA INICIAL > PLANO DE DE | SENVOLVIMENTO DE PESSOAS                         |           |                                                  |                                                        |                        |                |
|---------------------|----------------------------|--------------------------------------------------|-----------|--------------------------------------------------|--------------------------------------------------------|------------------------|----------------|
| Olá                 | , sej                      | a bem vindo ao PDP!                              |           |                                                  |                                                        |                        |                |
| Para acessar ad     | os Guias e orientações     | sobre o Plano de Desenvolvimento de Pessoas, Cen | tral de C | Conteúdos: clique aqui                           |                                                        |                        |                |
| o Filtrar           |                            |                                                  |           |                                                  |                                                        | Clique para expandi    | ir/ocultar 🖧 🚺 |
|                     |                            | Ano do plano: *                                  | 2023      |                                                  | •                                                      |                        |                |
|                     |                            | Situação :                                       | Selecio   | one                                              | •                                                      |                        |                |
|                     |                            | Órgão:                                           | Selecio   | one                                              | *                                                      |                        |                |
| Q Pesquis           | ar 🥒 Limpar                |                                                  |           |                                                  |                                                        |                        |                |
| Plano de Des        | senvolvimento de F         | Pessoas                                          |           |                                                  |                                                        | resultados por página: | Ц              |
| Ano do PDP          | Situação do plano          | Órgão                                            |           | Data limite para envio ao órgão central do SIPEC | Data limite para devolução pelo órgão central do SIPEC | Ações                  | $\mathbf{V}$   |
| 2023                | Em elaboração              | UNIVERSIDADE FEDERAL DO ESPIRITO SANTO           |           | 30/09/2022                                       | 30/11/2022                                             | Q 📀 🛃                  | 1              |
| Mostrando de        | 1 até 1 de 1 registros     |                                                  |           |                                                  |                                                        |                        |                |
|                     |                            |                                                  |           |                                                  |                                                        |                        |                |

| resultados por página: 50 🗸 |
|-----------------------------|
| Ações                       |
| Q 🖸 🖹 🖋                     |
|                             |

- Será aberta uma tela com as necessidades de desenvolvimento de todas as unidades estratégicas da Ufes.
- Portanto, será necessário filtrar a sua unidade antes de iniciar a etapa de validação.
- Para isso, clique em **Filtrar**:

| portalsipec.servidor.go                                                                                                    | ov.br/necessidadesPdp/inde                                                                                      | xx/677                                                                                                    |                                                                                                    |                                                                                                    |                                                                                         |                                                                                                    | @ ☆ □                                               |
|----------------------------------------------------------------------------------------------------|----------------------------------------------------------------------------------------------------|----------------------------------------------------------------------------------------------------|----------------------------------------------------------------------------------------------------|----------------------------------------------------------------------------------------------------|-----------------------------------------------------------------------------------------|----------------------------------------------------------------------------------------------------|-----------------------------------------------------|
|                                                                                                    | govbr                                                                                                    |                                                                                                    |                                                                                                    | CORONAVIRUS (COMD-1g) ACESS                                                                                                    | O À INFORMAÇÃO PARTICIPE LEGISLAÇÃO ÓRGÃOS DO G                                         | overno 🎽                                                                                                    |                                                     |
|                                                                                                    |                                                                                                    |                                                                                                    |                                                                                                    |                                                                                                    |                                                                                         | <b>^</b>                                                                                                    | <b>=</b>                                            |
| Por                                                                                                    | tal Sipec                                                                                                    | 2                                                                                                    |                                                                                                    |                                                                                                    |                                                                                         |                                                                                                    | Ì                                                   |
| Ministério d                                                                                                    | la Economia                                                                                                    |                                                                                                    |                                                                                                    |                                                                                                    |                                                                                         |                                                                                                    |                                                     |
|                                                                                                    |                                                                                                    |                                                                                                    |                                                                                                    |                                                                                                    |                                                                                         |                                                                                                    | Central                                             |
| DCÊ ESTÁ AQUI: PLANO DE DESE                                                                                                    | ENVOLVIMENTO DE PESSOAS > (                                                                                     | GERENCIAR NECESSIDADES                                                                                                    |                                                                                                    |                                                                                                    |                                                                                         |                                                                                                    |                                                     |
| Gerenciar necessidad                                                                                                    | le                                                                                                    |                                                                                                    |                                                                                                    |                                                                                                    |                                                                                         |                                                                                                    |                                                     |
|                                                                                                    |                                                                                                    |                                                                                                    |                                                                                                    | D                                                                                                    |                                                                                         |                                                                                                    |                                                     |
|                                                                                                    |                                                                                                    |                                                                                                    |                                                                                                    | Re                                                                                                    | Órgão: UNIVERSIDADE FEDERAL                                                             | DO ESPIRITO SANTO                                                                                             |                                                     |
| イフ                                                                                                    |                                                                                                    |                                                                                                    |                                                                                                    |                                                                                                    | Ano: <b>2023</b>                                                                        |                                                                                                    |                                                     |
|                                                                                                    |                                                                                                    |                                                                                                    |                                                                                                    |                                                                                                    |                                                                                         |                                                                                                    |                                                     |
|                                                                                                    |                                                                                                    |                                                                                                    |                                                                                                    |                                                                                                    |                                                                                         |                                                                                                    |                                                     |
| Q Filtrar                                                                                                    |                                                                                                    |                                                                                                    |                                                                                                    |                                                                                                    |                                                                                         | Clique para                                                                                                   | expandir/ocultar                                    |
| Q Filtrar                                                                                                    |                                                                                                    |                                                                                                    |                                                                                                    |                                                                                                    |                                                                                         | Clique para                                                                                                   | expandir/ocultar o                                  |
| Q Filtrar                                                                                                    |                                                                                                    |                                                                                                    |                                                                                                    |                                                                                                    |                                                                                         | Clique para<br>resultados por pági                                                                            | na: 50 v                                            |
| Q Filtrar                                                                                                    | UF e Qnt. de agentes                                                                                            | O que NÃO SE SABE FAZER ou NÃO SER (IFS                                                                                                    |                                                                                                    | Recorte do Tema Geral (IFS                                                                                                    | O que precisa ser aprendido e o resultado qu                                            | Clíque para<br>resultados por págir<br>e                                                                      | expandir/ocultar<br>na: 50 v                        |
| Q Filtrar                                                                                                    | UF e Qnt. de agentes<br>públicos (IFS 0.3)                                                                      | O que NÃO SE SABE FAZER ou NÃO SER (IFS<br>1)                                                                                                    | Tema Geral (IFS 3)                                                                                                    | Recorte do Tema Geral (IFS<br>3)                                                                                                    | O que precisa ser aprendido e o resultado qu<br>precisa ser alcançado (IFC 1)           | Clique para<br>resultados por págir<br>e Esta necessidade deve: (IFC 2)                                       | na: 50 v                                            |
| Q Filtrar<br>Unidades (IFS 0.1)<br>Secretaria de Órgãos<br>Colegiados Superiores -                                                                                                    | UF e Qnt. de agentes<br>públicos (IFS 0.3)<br>ES (3). Total:3                                                   | O que NÃO SE SABE FAZER ou NÃO SER (IFS<br>1)<br>transferências de dados (efd-reinf e dctf-web)                                                                                                    | Tema Geral (IFS 3)<br>Outro - não especificado                                                                                         | Recorte do Tema Geral (IFS<br>3)<br>administração                                                                                                    | O que precisa ser aprendido e o resultado qu<br>precisa ser alcançado (IFC 1)<br>-      | Clique para<br>resultados por págli<br>Esta necessidade deve: (IFC 2)<br>-                                    | na: 50 v                                            |
| Q Filtrar<br>Unidades (IFS 0.1)<br>Secretaria de Órgãos<br>Colegiados Superiores -<br>SOCS                                                                                                    | UF e Qnt. de agentes<br>públicos (IFS 0.3)<br>ES (3). Total:3                                                   | O que NÃO SE SABE FAZER ou NÃO SER (IFS<br>1)<br>transferências de dados (efd-reinf e dctf-web)                                                                                                    | <b>Tema Geral (IFS 3)</b><br>Outro - não especificado                                                                                  | Recorte do Tema Geral (IFS<br>3)<br>administração                                                                                                    | O que precisa ser aprendido e o resultado qu<br>precisa ser alcançado (IFC 1)<br>-      | Clique para<br>resultados por págli<br>Esta necessidade deve: (IFC 2)<br>-                                    | na: 50 v<br>Açõe                                    |
| Q Filtrar<br>Unidades (IFS 0.1)<br>Secretaria de Órgãos<br>Colegiados Superiores -<br>SOCS                                                                                                    | UF e Qnt. de agentes<br>públicos (IFS 0.3)<br>ES (3). Total:3                                                   | O que NÃO SE SABE FAZER ou NÃO SER (IFS<br>1)<br>transferências de dados (efd-reinf e dctf-web)                                                                                                    | Tema Geral (IFS 3)<br>Outro - não específicado                                                                                         | Recorte do Tema Geral (IFS<br>3)<br>administração                                                                                                    | O que precisa ser aprendido e o resultado qu<br>precisa ser alcançado (IFC 1)<br>-      | Clique para<br>resultados por págli<br>Esta necessidade deve: (IFC 2)<br>-                                    | na: 50 ×<br>Açõi                                    |
| Q Filtrar<br>Unidades (IFS 0.1)<br>Secretaria de Órgãos<br>Colegiados Superiores -<br>SOCS<br>Secretaria de Relações<br>Internacionais - SRI                                                   | UF e Qnt. de agentes<br>públicos (IFS 0.3)<br>ES (3). Total:3<br>ES (5). Total:5                                | O que NÃO SE SABE FAZER ou NÃO SER (IFS<br>1)<br>transferências de dados (efd-reinf e dctf-web)<br>Garantir as iniciativas de internacionalização da<br>Universidade                                                                                                    | Tema Geral (IFS 3)<br>Outro - não especificado<br>Cooperação<br>Internacional                                                          | Recorte do Tema Geral (IFS<br>3)<br>administração<br>Cooperação Internacional                                                                                            | O que precisa ser aprendido e o resultado qu<br>precisa ser alcançado (IFC 1)<br>-      | Clique para resultados por págli Esta necessidade deve: (IFC 2)                                               | na: 50 V<br>Açõi                                    |
| Q Filtrar<br>Unidades (IFS 0.1)<br>Secretaria de Órgãos<br>Colegiados Superiores -<br>SOCS<br>Secretaria de Relações<br>Internacionais - SRI                                                   | UF e Qnt. de agentes<br>públicos (IFS 0.3)         ES (3). Total:3         ES (5). Total:5                      | O que NÃO SE SABE FAZER ou NÃO SER (IFS<br>1)<br>transferências de dados (efd-reinf e dctf-web)<br>Garantir as iniciativas de internacionalização da<br>Universidade                                                                                                    | Tema Geral (IFS 3)         Outro - não especificado         Cooperação         Internacional                                           | Recorte do Tema Geral (IFS<br>3)<br>administração<br>Cooperação Internacional                                                                                            | O que precisa ser aprendido e o resultado qu<br>precisa ser alcançado (IFC 1)<br>-      | Clique para       resultados por págli       e     Esta necessidade deve: (IFC 2)       a     -       b     - | na: 50 v<br>Açõe<br>Q<br>Q<br>v                     |
| Q Filtrar<br>Unidades (IFS 0.1)<br>Secretaria de Órgãos<br>Colegiados Superiores -<br>SOCS<br>Secretaria de Relações<br>Internacionais - SRI<br>Secretaria de Relações                         | UF e Qnt. de agentes públicos (IFS 0.3)         ES (3). Total:3         ES (5). Total:5         ES (1). Total:1 | O que NÃO SE SABE FAZER ou NÃO SER (IFS<br>1)<br>transferências de dados (efd-reinf e dctf-web)<br>Garantir as iniciativas de internacionalização da<br>Universidade<br>atender melhor às demandas de atividades                                                                                           | Tema Geral (IFS 3)<br>Outro - não especificado<br>Cooperação<br>Internacional<br>Administração                                         | Recorte do Tema Geral (IFS 3)       administração         administração       Cooperação Internacional         administração educacional       administração educacional | O que precisa ser aprendido e o resultado qu<br>precisa ser alcançado (IFC 1)<br>-      | Clique para resultados por págli  Esta necessidade deve: (IFC 2)                                              | na: 50 v<br>Açõi<br>Q<br>Q<br>Q<br>Q<br>Q<br>Q<br>Q |
| Q Filtrar<br>Unidades (IFS 0.1)<br>Secretaria de Órgãos<br>Colegiados Superiores -<br>SOCS<br>Secretaria de Relações<br>Internacionais - SRI<br>Secretaria de Relações<br>Internacionais - SRI | UF e Qnt. de agentes públicos (IFS 0.3)         ES (3). Total:3         ES (5). Total:5         ES (1). Total:1 | O que NÃO SE SABE FAZER ou NÃO SER (IFS<br>1)<br>transferências de dados (efd-reinf e dctf-web)<br>Garantir as iniciativas de internacionalização da<br>Universidade<br>atender melhor às demandas de atividades<br>relacionadas à internacionalização da Ufes<br>(exemplo: acordos, mobilidade e idiomas) | Tema Geral (IFS 3)         Outro - não especificado         Cooperação         Internacional         Administração         Educacional | Recorte do Tema Geral (IFS         3)         administração         Cooperação Internacional         administração educacional                                           | O que precisa ser aprendido e o resultado qu<br>precisa ser alcançado (IFC 1)<br>-<br>- | Clique para resultados por págil  Esta necessidade deve: (IFC 2)                                              | a expandir/ocultar                                  |

- **Q** Filtrar Pró-Reitoria de Gestão de Pessoas Unidades (IFS 0.1): Necessidade de desenvolvimento (IFS 0.2): Qual o perfil dos agentes públicos que possuem essa necessidade de desenvolvim UF (IFS 0.3): O que NÃO SE SABE FAZER ou NÃO SER (IFS 1): Quais dados atuais ajudam a embasar essa necessidade de desenvolvimento Sugestão para solucionar problema de desempenho (IFS 2): Selecione Tema Geral (IFS 3): Recorte do Tema Geral (IFS 3): Insira o recorte do tema de interesse deste conteúdo Nível de esforço de aprendizagem (IFS 4): Selecione Necessidade associada a competência (IFS 5): Selecione Resultado trago para a organização (IFS 6): Tendo aprendido o que se precisava e alcançado o desempenho esperado, que res O resultado organizacional a ser alcançado é (IFC 1): Selecione O que precisa ser aprendido é (IFC 1): Selecione Considero que esta necessidade deve (IFC 2): Q Pesquisar *E* Limpar
- Digite o nome completo ou a sigla da sua unidade estratégica no campo Unidades (IFS 0.1) e clique em Pesquisar.

• Será aberta uma tela com as informações de cada necessidade de desenvolvimento da sua unidade estratégica.

# Passo 5: Validando as necessidades de desenvolvimento de sua unidade estratégica

• Para iniciar a validação, basta clicar no ícone azul *localizado ao lado direito da tela, na coluna Ações.* 

| S PORTAL SIPE                     | c × +                                         |                                            |                                                                              |          |                             |                                  |                                         |                                             |                                | ~ -               | - 0         |
|-----------------------------------|-----------------------------------------------|--------------------------------------------|------------------------------------------------------------------------------|----------|-----------------------------|----------------------------------|-----------------------------------------|---------------------------------------------|--------------------------------|-------------------|-------------|
| $\leftrightarrow$ $\rightarrow$ C | portalsipec.servidor.gc                       | w.br/necessidadesPdp/inde                  | x/677                                                                        |          |                             |                                  |                                         |                                             |                                | 8 \$              |             |
|                                   |                                               | Resu                                       | iltado trago para a organização (IFS 6):                                     | Tendo aj | prendido o que se precisava | e alcançado o desempenho esp     | erado, que res                          |                                             |                                |                   |             |
|                                   |                                               | O resultado or                             | ganizacional a ser alcançado é (IFC 1):                                      | Selecion | e                           |                                  | -                                       |                                             |                                |                   |             |
|                                   |                                               |                                            | O que precisa ser aprendido é (IFC 1):                                       | Selecion | le                          |                                  | ~                                       |                                             |                                |                   |             |
|                                   |                                               | Conside                                    | ero que esta necessidade deve (IFC 2):                                       |          |                             |                                  |                                         |                                             |                                |                   |             |
|                                   |                                               |                                            |                                                                              |          | Q Pesq                      | uisar 🖉 Limpar                   |                                         |                                             |                                |                   |             |
|                                   |                                               |                                            |                                                                              |          |                             |                                  |                                         |                                             |                                |                   |             |
|                                   |                                               |                                            |                                                                              |          |                             |                                  |                                         |                                             | resultados nor nágina          | a <sup>.</sup> 50 | ~           |
|                                   |                                               |                                            |                                                                              |          |                             |                                  |                                         |                                             | resultados por pagina          |                   |             |
|                                   | Unidades (IFS 0.1)                            | UF e Qnt. de agentes<br>públicos (IFS 0.3) | O que NÃO SE SABE FAZER ou NÃO S<br>1)                                       | SER (IFS | Tema Geral (IFS 3)          | Recorte do Tema Geral (IFS<br>3) | O que precisa ser<br>precisa ser alcanç | aprendido e o resultado que<br>cado (IFC 1) | Esta necessidade deve: (IFC 2) |                   | Ações       |
|                                   | Pró-Reitoria de Gestão<br>de Pessoas - PROGEP | ES (1). Total:1                            | tomar decisão, de como será a melhor m<br>para desempenhar nossas atividades | naneira  | Gestão de Pessoas           | gestão de pessoas                | -                                       |                                             |                                | >                 | ପ<br>•<br>ୁ |
|                                   | Pró-Reitoria de Gestão<br>de Pessoas - PROGEP | ES (7). Total:7                            | tomar decisão, de como será a melhor m<br>para desempenhar nossas atividades | naneira  | Gestão de Pessoas           | gestão de pessoas                | -                                       |                                             |                                |                   | ପ<br>•<br>ୁ |
|                                   | Pró-Reitoria de Gestão<br>de Pessoas - PROGEP | ES (7). Total:7                            | tomar decisão, de como será a melhor m<br>para desempenhar nossas atividades | naneira  | Gestão de Pessoas           | gestão de pessoas                | -                                       |                                             |                                |                   | ପ<br>•<br>ୁ |

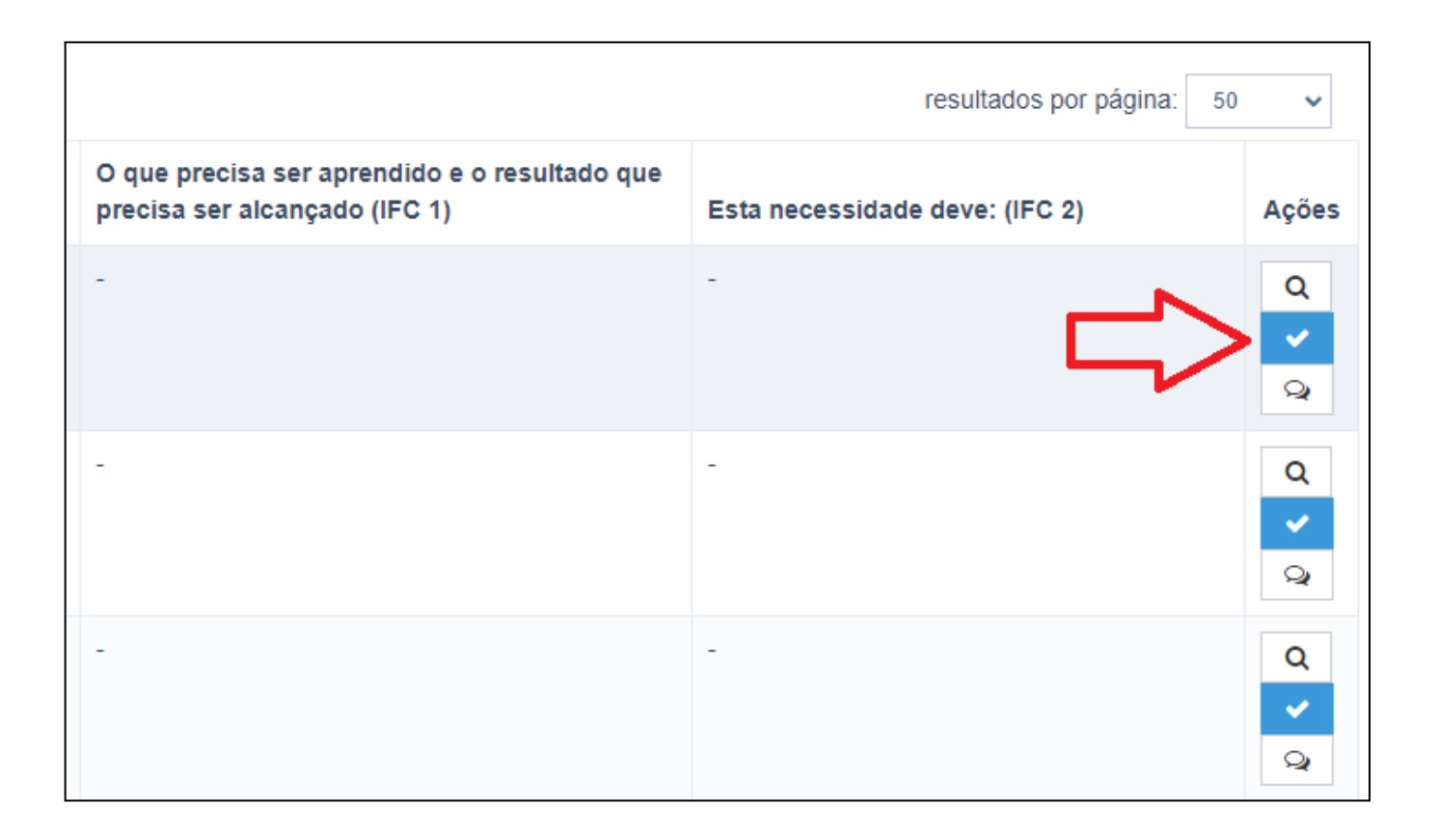

**Obs:** Caso queira visualizar mais detalhes sobre cada necessidade de desenvolvimento, você poderá clicar na lupa localizada na coluna **Ações**, mas, para auxiliar, enviamos a todos os gestores uma planilha com esses dados de cada necessidade de desenvolvimento.

 Será aberta a tela da validação com as informações sobre a necessidade de desenvolvimento e as perguntas necessárias para validá-la.

Obs: Em caso de dúvidas sobre o campo IFS 5, consulte a planilha enviada.

Validação de Necessidades ESTAS SÃO AS DECISÕES QUE VOCÊ PRECISA TOMAR QUANTO ÀS NECESSIDADES ESTAS FORAM AS NECESSIDADES REGISTRADAS POR SUA EQUIPE IFS 0.1 - A qual(is) unidade(s) do órgão/da entidade refere-se essa necessidade de IFC 1 - Para resolver esse problema de desempenho, os agentes públicos têm a desenvolvimento identificada? \* (1) necessidade de aprender algo e alcançar um resultado organizacional. Classifique isso que precisa ser aprendido(conferir IFS 3) e esse resultado a ser alcançado (IFS 6): \* () - Pró-Reitoria de Gestão de Pessoas - PROGEP IFS 0.2 - Qual o perfil dos agentes públicos que possuem essa necessidade de desenvolvimento? \* 🚯 O QUE PRECISA SER APRENDIDO É: - Técnicos-administrativos O Contínuo: isso é recorrente, precisamos disso regularmente. IFS 3 - Para resolver esse problema, é preciso aprender algo. Qual o tema geral e o recorte de interesse desse conteúdo que precisa ser aprendido? \* 🛈 O Consequente: isso não é recorrente, precisamos disso em resposta a mudanças internas e - Gestão de Pessoas: gestão de pessoas externas previstas em nossa organização. IFS 4 - Que nível de esforço de aprendizagem em relação a esse conteúdo é preciso para se O Emergente: isso surgiu inesperadamente, precisamos disso em resposta a mudanças resolver este problema de desempenho? \* (1) imprevistas em nossa organização. - APLICAR: quando se precisa executar ou implementar na prática o conteúdo que será aprendido O RESULTADO ORGANIZACIONAL A SER ALCANCADO É: IFS 5 - Uma vez que se tenha aprendido o que se precisa, qual a capacidade será desenvolvida? \* 1 O Operacional: resultado produzido pelos agentes públicos e equipes dentro da organização, - OUTRA CAPACIDADE NÃO LISTADA ACIMA ao implementar projetos/programas e realizar tarefas. IFS 6 - Tendo aprendido o que se precisava e alcançado o desempenho esperado, que O Tático: resultado entregue pela organização aos usuários/cidadãos, ao alcançar metas e resultado isso trará para organização? \* 🛈 objetivos organizacionais assegurar uma gestão ética e efetiva O Estratégico: resultado que contribui para a sociedade, comunidades atendidas pela organização e parceiros, ao atender diretrizes estratégicas organizacionais. IFC 2 - Considerando esta necessidade e todas as demais necessidades da minha equipe, considero que esta necessidade (conferir IFS 3, 4, 5 e 6); \* (1) Deve seguir para etapa posterior do processo, pois é válida e pertinente. O Deve ter seu resultado ajustado antes de seguir para etapa posterior do processo. Deve ser desconsiderada, porque: Justificativa Fechar

• Pergunta IFC 1:

**O QUE PRECISA SER APRENDIDO É**: responda com base na frequência com que a necessidade de desenvolvimento ocorre em sua unidade estratégica.

Para responder se é contínuo, consequente ou emergente, deve-se verificar a resposta dada pelo servidor na pergunta "IFS 1: O que NÃO SE SABE FAZER ou NÃO SER hoje que acarreta um desempenho inferior ao esperado?" (ver planilha enviada em anexo).

**O RESULTADO ORGANIZACIONAL A SER ALCANÇADO É**: selecione **sempre** a opção **Estratégico**, já que esses resultados organizacionais correspondem aos objetivos estratégicos contidos no Plano de Desenvolvimento Institucional (PDI). As opções dadas aos técnicos e docentes para responder a esta pergunta, no momento do levantamento das necessidades de desenvolvimento, foram os objetivos estratégicos do PDI, portanto o resultado para a organização será estratégico.

| IFC 1 - Para resolver esse problema de desempenho, os agentes públicos têm a necessidade de aprender algo e alcançar um resultado organizacional. Classifique isso que precisa ser aprendido(conferir IFS 3) e esse resultado a ser alcançado (IFS 6): * 1 | resultad                       |
|----------------------------------------------------------------------------------------------------|--------------------------------|
| O QUE PRECISA SER APRENDIDO É:                                                                                                    | Esta necessidade deve: (IFC 2) |
| ○ Contínuo: isso é recorrente, precisamos disso regularmente.                                                                                                    |                                |
| ○ Consequente: isso não é recorrente, precisamos disso em resposta a mudanças internas e externas previstas em nossa organização.                                                                                                    |                                |
| O Emergente: isso surgiu inesperadamente, precisamos disso em resposta a mudanças<br>imprevistas em nossa organização.                                                                                                    |                                |
| O RESULTADO ORGANIZACIONAL A SER ALCANÇADO É:                                                                                                    |                                |
| <ul> <li>Operacional: resultado produzido pelos agentes públicos e equipes dentro da organização,<br/>ao implementar projetos/programas e realizar tarefas.</li> </ul>                                                                                     |                                |
| ○ Tático: resultado entregue pela organização aos usuários/cidadãos, ao alcançar metas e objetivos organizacionais.                                                                                                    |                                |
| O Estratégico: resultado que contribui para a sociedade, comunidades atendidas pela<br>organização e parceiros, ao atender diretrizes estratégicas organizacionais.                                                                                        |                                |

#### • Pergunta IFC 2:

Para responder, é preciso considerar a necessidade de desenvolvimento descrita por completo, para julgar a pertinência de sua inclusão no PDP, com base na importância e no impacto que ela pode trazer à Ufes. Nessa etapa, consultar a planilha enviada em anexo também poderá auxiliar.

Caso você escolha a opção "**Deve seguir para etapa posterior do processo, pois é válida e pertinente**", significa que a necessidade de desenvolvimento será validada e passará para as próximas etapas do PDP: Análise e priorização de necessidades (realizada pela DDP) e Aprovação do PDP (realizada pelo reitor).

No caso da opção "**Deve ter seu resultado ajustado antes de seguir para etapa posterior do processo**", recomenda-se não ajustar este campo uma vez que será dada a opção de ajustar a pergunta IFS 6 e esta foi baseada nos objetivos estratégicos do PDI da Ufes.

Mas caso você considere que a necessidade de desenvolvimento não é pertinente, você poderá escolher a terceira alternativa "**Deve ser desconsiderada**". A justificativa nessa opção é obrigatória e a necessidade de desenvolvimento não será validada e <u>não</u> passará para as próximas etapas do PDP.

• Após o preenchimento das perguntas IFC1 e IFC2, clique em Salvar:

| IFC 2 - Considerando esta necessidade e todas as demais necessidades da minha equipe, considero que esta necessidade (conferir IFS 3, 4, 5 e 6): * (1) |
|----------------------------------------------------------------------------------------------------|
| ○ Deve seguir para etapa posterior do processo, pois é válida e pertinente.                                                                            |
| O Deve ter seu resultado ajustado antes de seguir para etapa posterior do processo.                                                                    |
| O Deve ser desconsiderada, porque:                                                                                                    |
| Justificativa                                                                                                    |
| Salvar Fechar                                                                                                    |

#### Passo 6: Verificando a situação da necessidade de desenvolvimento

• Após salvar o preenchimento das perguntas, será aberta uma tela com a mensagem **Revisão realizada com sucesso**. Essa mensagem aparecerá somente por alguns segundos e indica que a validação daquela necessidade foi registrada.

| VOCÉ ESTÁ AQUI: PLANO DE DESENVOLVIMENTO DE PESSOAS > GERENCIAR NECESSIDADES |  |  |  |  |
|------------------------------------------------------------------------------|--|--|--|--|
| ✓ Revisão realizada com sucesso!                                             |  |  |  |  |
|                                                                              |  |  |  |  |
| Gerenciar necessidade                                                        |  |  |  |  |
|                                                                              |  |  |  |  |
|                                                                              |  |  |  |  |
|                                                                              |  |  |  |  |
|                                                                              |  |  |  |  |
|                                                                              |  |  |  |  |
|                                                                              |  |  |  |  |
| Q Filtrar                                                                    |  |  |  |  |
|                                                                              |  |  |  |  |
|                                                                              |  |  |  |  |
|                                                                              |  |  |  |  |
|                                                                              |  |  |  |  |
|                                                                              |  |  |  |  |

• Outra forma de verificar se a validação foi realizada é conferindo a cor do ícone que fica ao lado direito da tela.

A cor verde significa que a necessidade foi validada, ajustada ou desconsiderada.

A cor azul significa que ainda está pendente de validação.

**Obs:** mesmo que a necessidade esteja com o ícone na cor verde, ainda é possível editar as respostas, basta clicar no ícone verde novamente e fazer os ajustes necessários. O período para fazer validações e edições vai até 26/08/2022. Depois dessa data o acesso de edição dos gestores será desativado, pois o PDP passará para a próxima etapa.

|       | Clique para expan             |                                                                                |                                                                                  |             |  |
|-------|-------------------------------|--------------------------------------------------------------------------------|----------------------------------------------------------------------------------|-------------|--|
|       |                               |                                                                                | resultados por página: 5                                                         | 0 🗸         |  |
|       | Recorte do Tema Geral (IFS 3) | O que precisa ser aprendido e o resultado que precisa ser alcançado (IFC 1)    | Esta necessidade deve: (IFC 2)                                                   | Ações       |  |
| Dados | análise e ciência de dados    | Precisa ser aprendido:<br>Contínuo<br>Resultado Organizacional:<br>Estratégico | Deve ter seu resultado ajustado antes de seguir para etapa posterior do processo | Q<br>~<br>Q |  |
|       | Língua Portuguesa             | -                                                                              | Deve ser desconsiderada, porque: Aqui aparecerá a sua justificativa              | Q<br>~<br>Q |  |
| onal  | comunicação institucional     | Precisa ser aprendido:<br>Contínuo<br>Resultado Organizacional:<br>Tático      | Deve seguir para etapa posterior do processo, pois é válida e pertinente         | Q<br>~<br>Q |  |
| do    | administração                 | -                                                                              | <ul> <li>Necessidade que ainda não foi analisada<br/>pelo gestor</li> </ul>      | Q<br>~<br>Q |  |
| onal  | Cooperação Internacional      | -                                                                              |                                                                                  | Q<br>~<br>Q |  |
| ional | administração educacional     | -                                                                              | -                                                                                | Q           |  |

#### Passo 7: Saindo do Portal Sipec

Após analisar as necessidades de desenvolvimento da sua unidade estratégica, você poderá sair do Portal Sipec. Para isso, basta passar o mouse no ícone de perfil localizado no canto superior direito da tela e clicar em **Sair**.

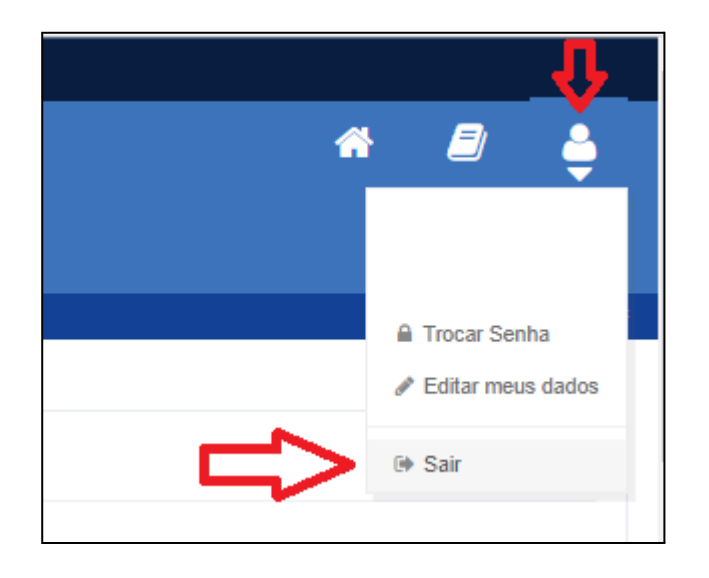

# Contato da DDP

Em caso de dúvidas você poderá entrar em contato com a Divisão de Projetos de Desenvolvimento de Pessoas (DPDP) pelo e-mail <u>spdp.ddp.progep@ufes.br</u> ou pelo telefone (27) 4009-2233.